## IMAGEPRINT BLACK for OSX Convert a Trial Version to a Licensed Version

- 1. Launch **IPSetup** from your IMAGEPRINT folder and click **License**.
- 2. Copy and paste the license code number from the email you received during the Activation step. Click **Done**. Your IMAGEPRINT BLACK driver will now be listed as **licensed** in the IPSetup window.
- 3. Close IPSetup by choosing **Quit** from the IPSetup menu at the top of the screen.

## RECOMMENDED

Before you make your first print, we suggest you read through "Making your first print with IMAGEPRINT BLACK" located in your IMAGEPRINT folder.

## Additional Documentation

The complete IMAGEPRINT manual is a valuable reference for getting the most out of your software. You'll find a copy in the IMAGEPRINT folder (IMAGEPRINT Users Manual.pdf) or by choosing **Manual** from the IMAGEPRINT Help menu.